## 모아진 국내전자잡지 이용 안내 PC버전

# 고려대학교중앙도서관, 의학도서관 홈페이지>상단 자료이용, 데이터베이스, 중앙 212번, 의학 204번 > 모아진 전자잡지 이용

ROREA UNIVERSITY LIBRARY

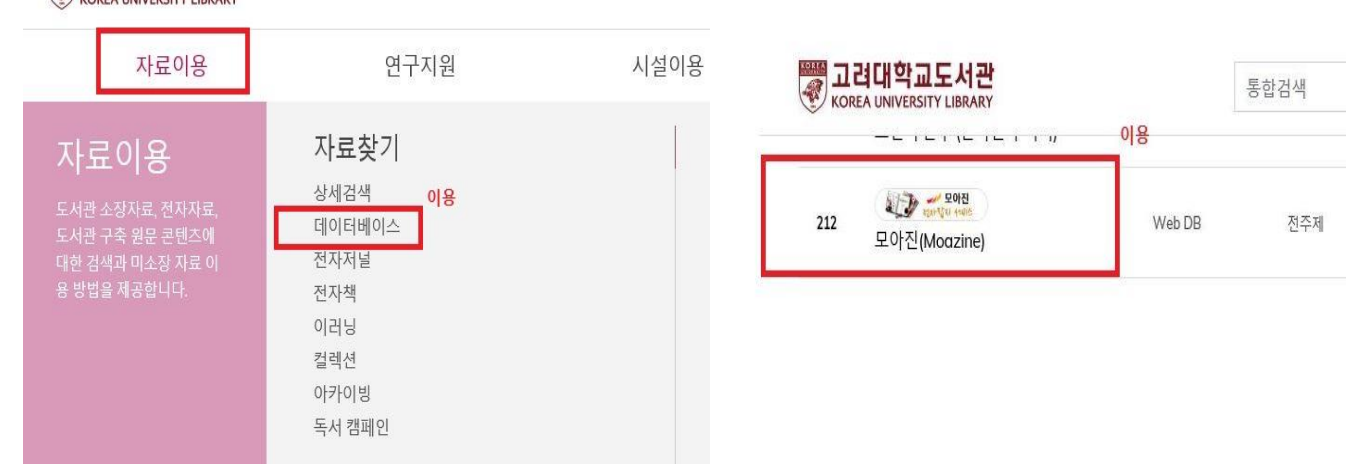

#### **2. 메인 화면에서 전체 /추천 /다양한 분야별 잡지를 열람할 수 있습니다.** (전체 잡지종수 : 215종, 지난 과월호 이용 총 80만건 기사 열람)

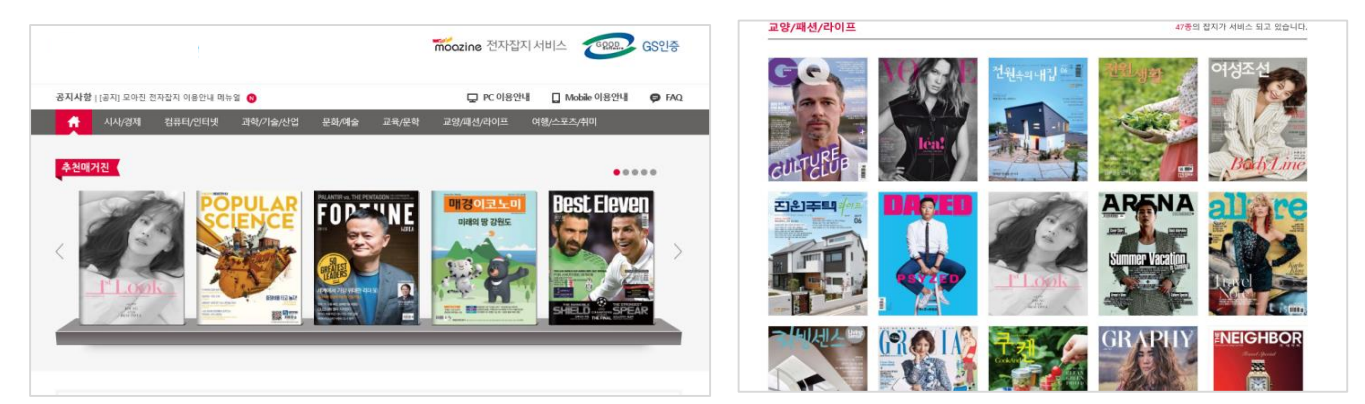

#### TIP 지난 과월호 잡지 이용 가능, 키워드 검색기능 활용해 해당 내용을 참고문헌자료로도 활용해 보세요(저작권 준수)

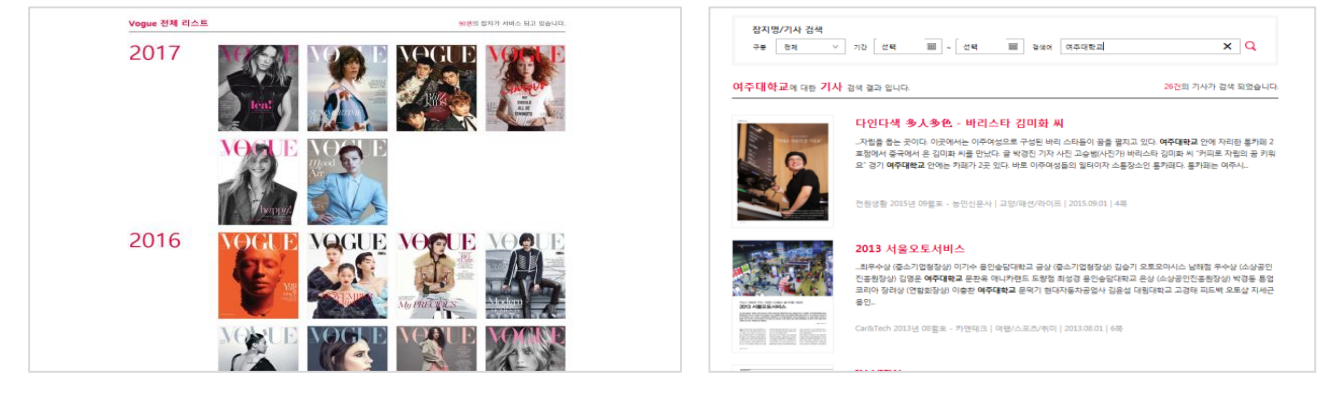

### 모아진 국내전자잡지 이용 안내 Mobile버전

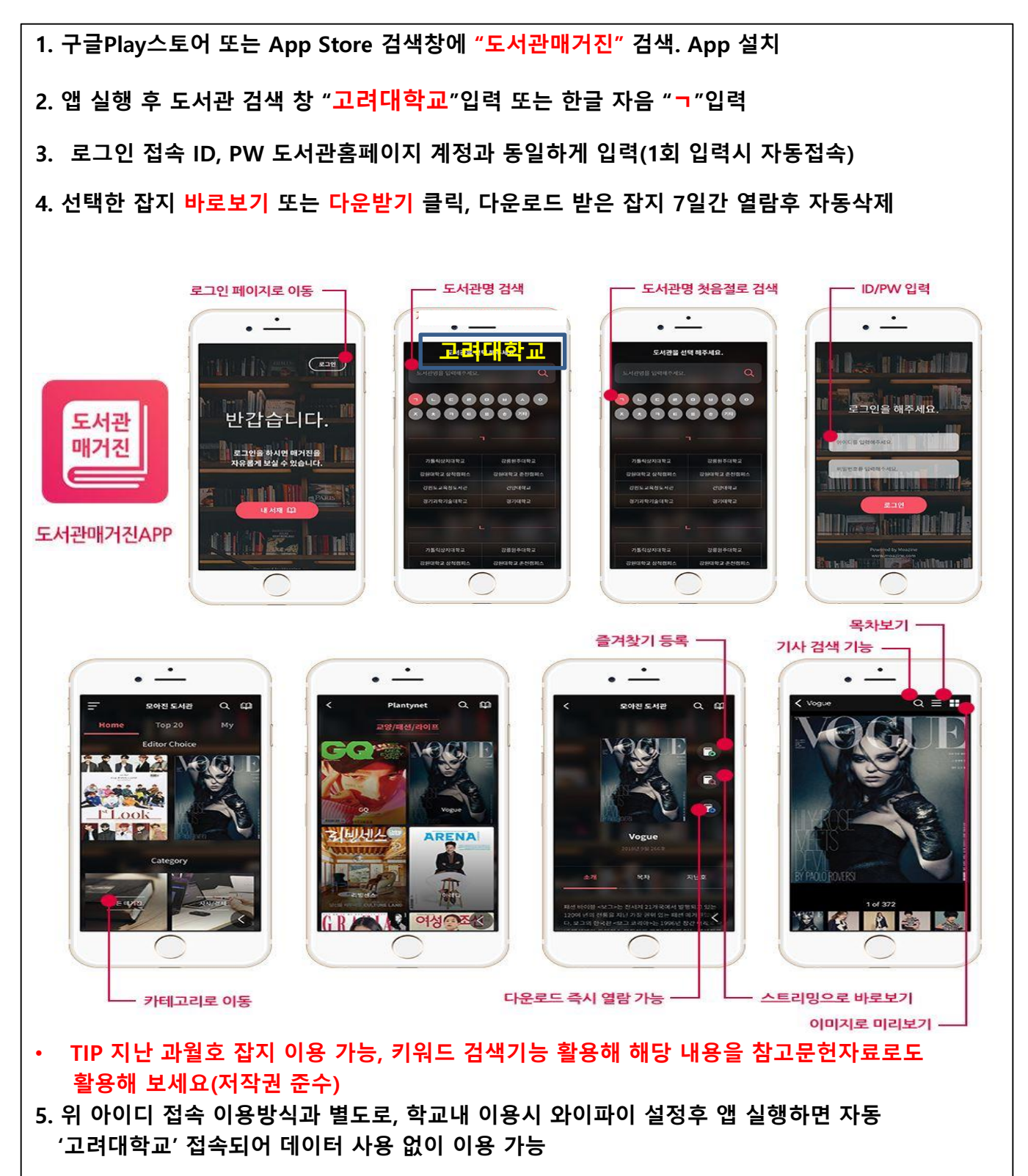